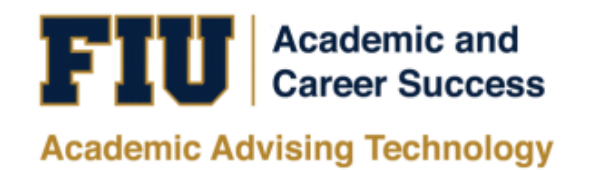

## PRE-PROFESSIONAL INTEREST SELF- IDENTIFICATION MANUAL

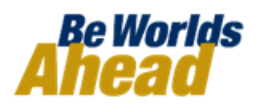

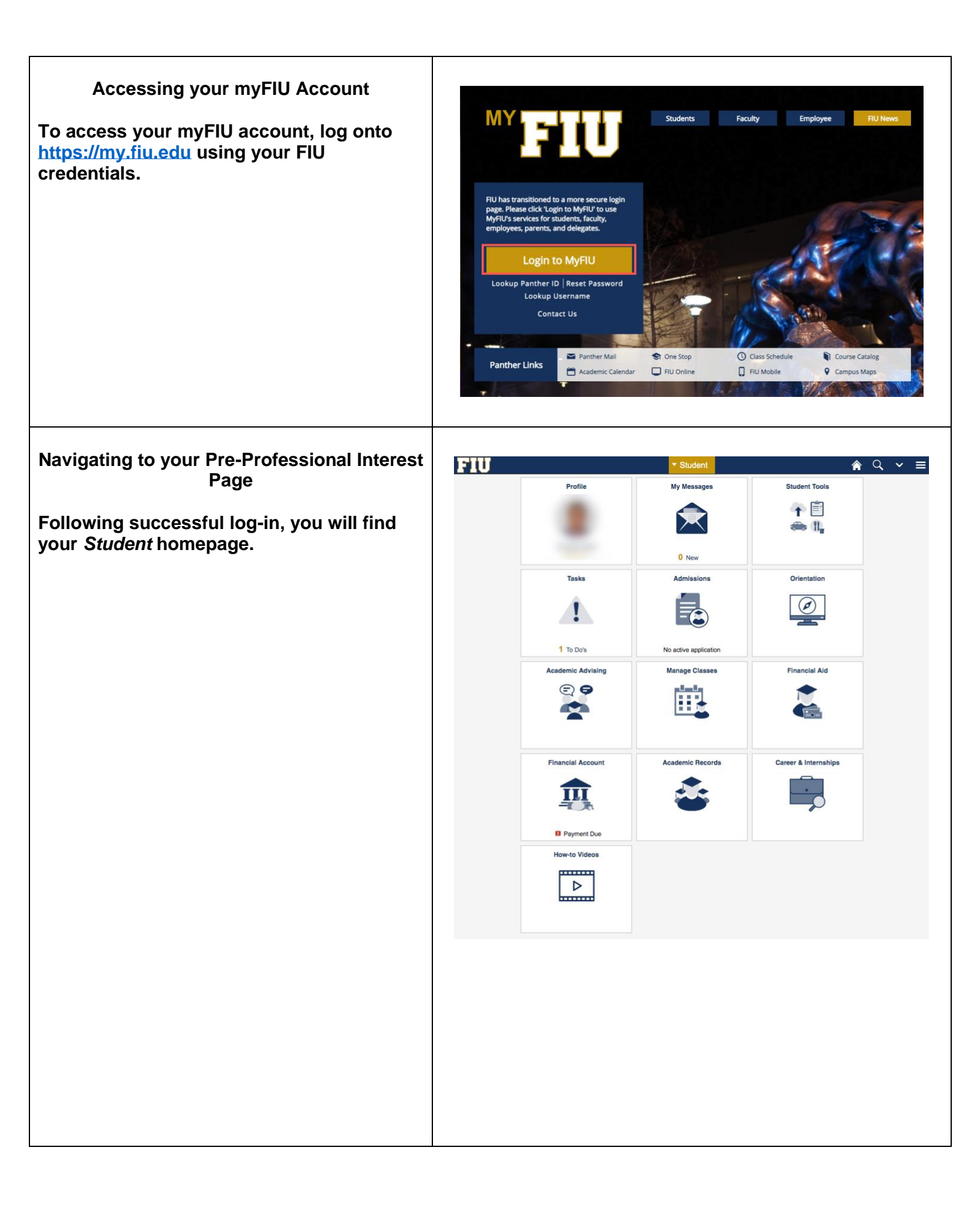

| From the series of tiles on your <i>Student</i> homepage, click on the <i>Academic Advising</i> tile.                                                     | FIU                                                                         | Financia<br>Financia<br>Page 1<br>Financia | rofile asks boos covered and the second second seco | Visual   My Messages   Image Classes   Image Classes   Image Classes   Image Classes   Image Classes   Image Classes   Image Classes | Student Tools<br>Private Content of the second second |                                         |
|----------------------------------------------------------------------------------------------------|-----------------------------------------------------------------------------|--------------------------------------------|----------------------------------------------------------------------------------------------------|----------------------------------------------------------------------------------------------------|----------------------------------------------------------------------------------------------------|-----------------------------------------|
| You will now be redirected to the <i>Academic</i><br><i>Advising</i> page.<br>Click on the <i>My Major</i> tile.                                          | Student                                                                     | se Audit<br>a Manuals<br>i                 | My Maj                                                                                                    | Academic Advising<br>Succes<br>Proships                                                                                              | s Network                                                                                                    | R     ✓     ■       Scholarships     ■  |
| Designating your Pre-Professional Interest<br>From the Academic Advising page, you will<br>be redirected to the Student Pre-<br>Professional Select page. | Academic Advising     Pre-Professional Im     My Major Map     MyMajorMatch | terest                                     | e-Professional Intent Pre-Professional Intent Pre-Professional Intent Pre-Professional Intent Return to Search                                                                                                    | Student Preprofessional Select                                                                                                    | Effective Date Status<br>ADD<br>Effective Date Status<br>Active<br>CHANGE/REMOVE                                                                                                    | A v ≡<br>Indow   Hep   Personalize Page |

| In the center of the <i>Pre-Professional Select</i><br>page, you will find a dropdown menu that<br>lists all the pre-professional interests<br>available at FIU.<br>Click on this menu and scroll to the interest<br>of your choice.<br>Click on the interest to designate your<br>interest. | C Academic Advising       Student Preprofessional Select       New Window       Heip       Percon         Image: MyMajorMatch       Pre-Professional Intent       Image: MyMajorMatch       Image: MyMajorMatch <th>Ize Pagt</th>                                                                                                    | Ize Pagt   |
|----------------------------------------------------------------------------------------------------|----------------------------------------------------------------------------------------------------|------------|
| Click on the <i>Add</i> button to confirm.                                                                                                    | < Academic Advising                                                                                                    | ilizo Page |
| The <i>Interest</i> of your choice will automatically appear in the table as shown.                                                                                                    | C Academic Advising       Student Preprofessional Select       Image: Control of the image: Control of the image: Control of th | / E        |